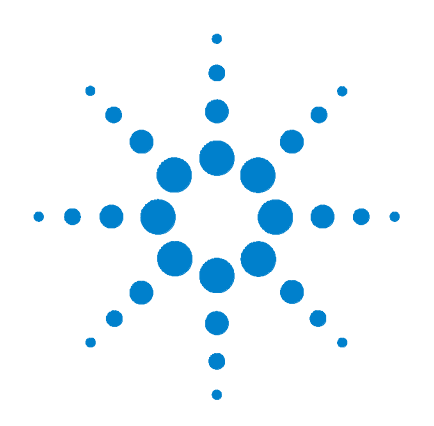

# Agilent E4418/19A Power Meter Hardware Upgrade Kit

(E9300 Compatible)

# **Installation Guide**

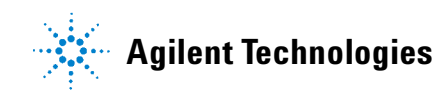

# Notices

© Agilent Technologies, Inc. 2009

No part of this manual may be reproduced in any form or by any means (including electronic storage and retrieval or translation into a foreign language) without prior agreement and written consent from Agilent Technologies, Inc. as governed by United States and international copyright laws.

#### **Manual Part Number**

E4418-90082

#### Edition

First Edition, February 23, 2009

Agilent Technologies, Inc. 5301 Stevens Creek Blvd. Santa Clara, CA 95052 USA

#### Warranty

The material contained in this document is provided "as is," and is subject to being changed, without notice, in future editions. Further, to the maximum extent permitted by applicable law, Agilent disclaims all warranties, either express or implied, with regard to this manual and any information contained herein, including but not limited to the implied warranties of merchantability and fitness for a particular purpose. Agilent shall not be liable for errors or for incidental or consequential damages in connection with the furnishing, use, or performance of this document or of any information contained herein. Should Agilent and the user have a separate written agreement with warranty terms covering the material in this document that conflict with these terms, the warranty terms in the separate agreement shall control.

#### **Technology Licenses**

The hardware and/or software described in this document are furnished under a license and may be used or copied only in accordance with the terms of such license.

#### **Restricted Rights Legend**

U.S. Government Restricted Rights. Software and technical data rights granted to the federal government include only those rights customarily provided to end user customers. Agilent provides this customary commercial license in Software and technical data pursuant to FAR 12.211 (Technical Data) and 12.212 (Computer Software) and, for the Department of Defense, DFARS 252.227-7015 (Technical Data - Commercial Items) and DFARS 227.7202-3 (Rights in Commercial Computer Software or Computer Software Documentation).

#### **Safety Notices**

## CAUTION

A **CAUTION** notice denotes a hazard. It calls attention to an operating procedure, practice, or the like that, if not correctly performed or adhered to, could result in damage to the product or loss of important data. Do not proceed beyond a **CAUTION** notice until the indicated conditions are fully understood and met.

### WARNING

A WARNING notice denotes a hazard. It calls attention to an operating procedure, practice, or the like that, if not correctly performed or adhered to, could result in personal injury or death. Do not proceed beyond a WARNING notice until the indicated conditions are fully understood and met.

# **Equipment Operation**

#### Warnings and Cautions

This guide uses warnings and cautions to denote hazards.

#### WARNING

A WARNING notice denotes a hazard. It calls attention to an operating procedure, practice, or the like that, if not correctly performed or adhered to, could result in personal injury or loss of life. Do not proceed beyond a WARNING notice until the indicated conditions are fully understood and met.

#### CAUTION

A CAUTION notice denotes a hazard. It calls attention to an operating procedure, practice, or the like that, if not correctly performed or adhered to, could result in damage to the product or loss of important data. Do not proceed beyond a CAUTION notice until the indicated conditions are fully understood and met.

#### **Personal Safety Considerations**

This is a Safety Class I product (provided with a protective earthing ground incorporated in the power cord). The mains plug shall only be inserted in a socket outlet provided with a protective earth contact. Any interruption of the protective conductor, inside or outside the instrument, is likely to make the instrument dangerous. Intentional interruption is prohibited. If this instrument is not used as specified, the protection provided by the equipment could be impaired. This instrument must be used in a normal condition (in which all means of protection are intact) only.

No operator serviceable parts inside. Refer servicing to a qualified personnel. To prevent electrical shock, do not remove covers. For continued protection against fire hazard, replace the line fuse(s) only with fuse(s) of the same type and rating (for example, normal blow, time delay, etc.). The use of other fuses or material is prohibited.

# **General Safety Considerations**

The following general safety precautions must be observed during all phases of operation of this instrument. Failure to comply with these precautions or with specific warnings elsewhere in this manual violates safety standards of design, manufacture, and intended use of the instrument. Agilent Technologies, Inc. assumes no liability for the customer's failure to comply with these requirements.

### WARNING

 Before this instrument is switched on, make sure it has been properly grounded through the protective conductor of the AC power cable to a socket outlet provided with protective earth contact. Any interruption of the protective (grounding) conductor, inside or outside the instrument, or disconnection of the protective earth terminal can result in personal injury.

### CAUTION

Any adjustments or service procedures that require operation of the instrument with protective covers removed should be performed only by trained service personnel.

# **Safety Symbols**

The following symbol on the instrument and in the documentation indicates precautions that must be taken to maintain safe operation of the instrument.

|          | Direct current (DC)                                                          | 0          | Off (supply)                                                                                                    |
|----------|------------------------------------------------------------------------------|------------|----------------------------------------------------------------------------------------------------|
| $\sim$   | Alternating current (AC)                                                     | I          | On (supply)                                                                                                    |
| $\sim$   | Both direct and alternating current                                          |            | Caution, risk of eletric shock                                                                                                    |
| 3∼       | Three-phase alternating current                                              |            | Caution, risk of danger (refer to this<br>manual for specific Warning or Caution<br>information)                                                              |
| <u>+</u> | Earth (ground) terminal                                                      |            | Caution, hot surface                                                                                                    |
|          | Protective conductor terminal                                                |            | Out position of a bi-stable push control                                                                                                    |
| rtr.     | Frame or chassis terminal                                                    |            | In position of a bi-stable push control                                                                                                    |
| Å        | Equipotentiality                                                             | <b>ESD</b> | This symbol indicates that a device, or<br>part of a device, may be susceptible to<br>electrostatic discharges (ESD) which can                                |
|          | Equipment protected throughout by double insulation or reinforced insulation |            | result in damage to the product.<br>Observe ESD precautions given on the<br>product, or its user documentation, when<br>handling equipment bearing this mark. |

# **Regulatory Markings**

| CE                     | The CE mark shows that the product<br>complies with all the relevant<br>European legal Directives<br>(if accompanied by a year, it signifies<br>when the design was proven). | <b>S</b> | The CSA mark is a registered<br>trademark of the Canadian Standards<br>Association.                                                                                                    |
|------------------------|----------------------------------------------------------------------------------------------------|----------|----------------------------------------------------------------------------------------------------|
| ISM Group 1<br>Class A | This is the symbol of an Industrial<br>Scientific and Medical Group 1 Class<br>A product.                                                                                    |          | External Protective Earth Terminal.<br>While this is a Class I product,<br>provided with a protective earthing<br>conductor in a power cord, an<br>external protective earthing terminal<br>has also been provided. This terminal<br>is for use where the earthing cannot<br>be assured. At least an 18AWG<br>earthing conductor should be used in<br>such an instance, to ground the<br>instrument to an assured earth |

#### IEC 1010-1 Compliance

This instrument has been designed and tested in accordance with IEC Publication 1010-1 +A1:1992 Safety Requirements for Electrical Equipment for Measurement, Control and Laboratory Use and has been supplied in a safe condition. The instruction documentation contains information and warnings which must be followed by the user to ensure safe operation and to maintain the instrument in a safe condition.

#### **Statement of Compliance**

This product has been designed and tested for compliance with IEC 60529 (1989) Degrees of Protection Provided by Enclosures (IP Code). Level IPx4 is attained if, and only if, the carry case (Agilent part number 34141A) is fitted.

# **Contents**

Notices ii Equipment Operation iii General Safety Considerations iv Safety Symbols v Regulatory Markings vi

### **1** Installation

Introduction 2 Replaceable Parts 2 Installation Procedures 3 E4418A Power Meter 3 E4419A Power Meter 7 Power Meter Verification 9 Measurement Path Verification 10 Self Test 10 Zero Test 12 Instrument Accuracy Test 15 Communicating and Reprogram the instrument ID information 19

# **List of Figures**

Figure 1-1 Remove the attached screws 3 Figure 1-2 Pull the extractor tab outward 4 Figure 1-3 Removing Channel A measurement board 4 Figure 1-4 Connecting sensor flex cable 5 Figure 1-5 Flex circuit connector 5 Figure 1-6 Connected Flex-Cable to Channel A measurement Board 6 Figure 1-7 Channel A and Channel B Measurement Boards 7 Figure 1-8 Connected Flex-cable to Channel B Measurement Board 8 Figure 1-9 DSP Revision Check 9 Figure 1-10 Technical support menu 10 Figure 1-11 Search for product model 11 Figure 1-12 Zero test setup 13 Figure 1-13 Instrument Accuracy Test Setup 16 Figure 1-14 Agilent Interactive IO 19

# **List of Tables**

Table 1-1 E4418A Hardware Upgrade Information 2Table 1-2 E4419A Hardware Upgrade Information 2Table 1-3 Zero test performance limits 12Table 1-4 Zero Test Results 14Table 1-5 Instrument accuracy test performance limits 15Table 1-6 Instrument accuracy results (for reference only) 18

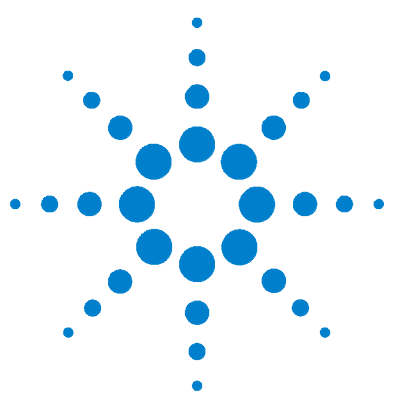

1

Introduction 2 Installation Procedures 3 Power Meter Verification 9 Measurement Path Verification 10 Communicating and Reprogram the instrument ID information 19

This chapter contains information of Agilent E4418A and E4419A EPM Series Power Meter Hardware upgrade kit (E9300 compatible) installation procedures.

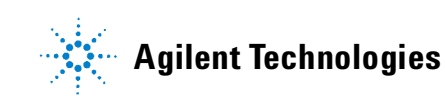

# Introduction

Programmed part, RAM (E4418-80023) is no longer orderable. Therefore, average assembly (E4418-60003) and firmware version (A1.04.00 or above) are required to make E4418 power meter compatible with E9300 Series power sensors. These changes are required to allow the E9300 Series power sensors to operate with the E4418A and E4419A power meters.

The average assembly (E4418- 60003) allow the users to utilize the new E9300 Series power sensors with EPM power meter. These sensors are capable of performing the following:

- Wide dynamic range measurement of all modulated signals.
- Accurate measurement of signals with high peak to average ratios.
- Flat calibration factors give accurate measurement of multi- tone signals.

# **Replaceable Parts**

The following tables list the material parts used to install the E4418A and E4419A hardware upgrade kit accordingly.

| ltem | Part Number | Quantity | Description                                                                                       |
|------|-------------|----------|---------------------------------------------------------------------------------------------------|
| 1    | E4418-60021 | 1        | EPM HW upgrade kit E9300 compatibility<br>• Installation Guide<br>• Measurement Board E4418-60003 |
| 2    | 11683A      | 1        | Range calibrator                                                                                  |
| 3    | 11730A      | 1        | Power sensor cable                                                                                |

 Table 1-1
 E4418A Hardware Upgrade Information

 Table 1-2
 E4419A Hardware Upgrade Information

| ltem | Part Number | Quantity | Description                                                                                       |
|------|-------------|----------|---------------------------------------------------------------------------------------------------|
| 1    | E4419-60021 | 1        | EPM HW upgrade kit E9300 compatibility<br>• Installation Guide<br>• Measurement Board E4418-60003 |
| 2    | 11683A      | 1        | Range calibrator                                                                                  |
| 3    | 11730A      | 1        | Power sensor cable                                                                                |

# **Installation Procedures**

WARNING

The following describes the installation of the E4418A and E4419A EPM Series Power Meter.

### E4418A Power Meter

The power meter contains potentially hazardous voltages.

- 1 Ensure all power and sensor cables are disconnected from the power.
- **2** Remove the carrying handle. To remove the handle, rotate it to the vertical position and pull both handle outwards.
- **3** Remove the front/rear bumpers. To remove the bumper, pull one side of the bumper outwards to disengage it and pull it away from the power meter.
- **4** Remove the two screws attaching to the rear panel by using a 9 lb/in T15 screwdriver. See Figure 1-1.

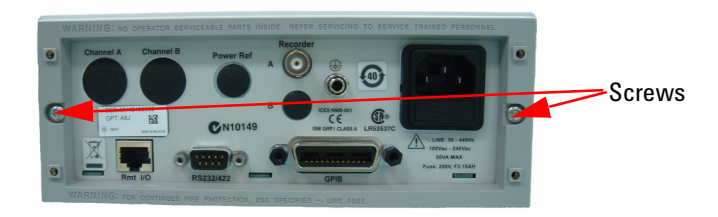

Figure 1-1 Remove the attached screws

- **5** Remove the cover by sliding it towards the rear of the power meter.
- **6** Remove the sensor flex- cable from the measurement board by pushing the connector tab forward and lift it up.

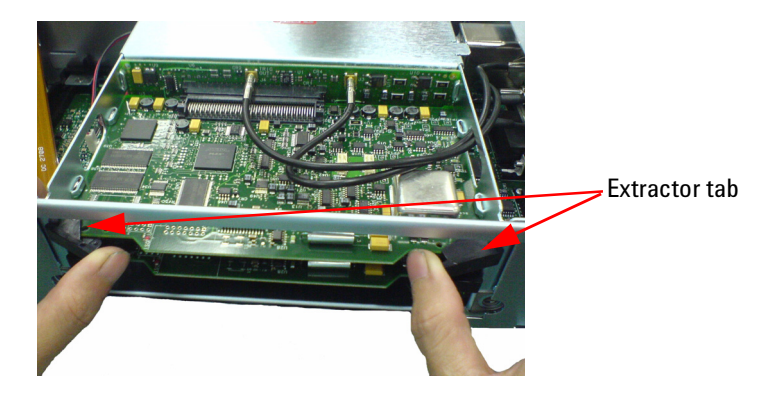

7 Remove the current measurement board by pulling the extractor tab outward. See Figure 1-2.

Figure 1-2 Pull the extractor tab outward

8 Slide the measurement board out from the side of the power meter. See Figure 1-3.

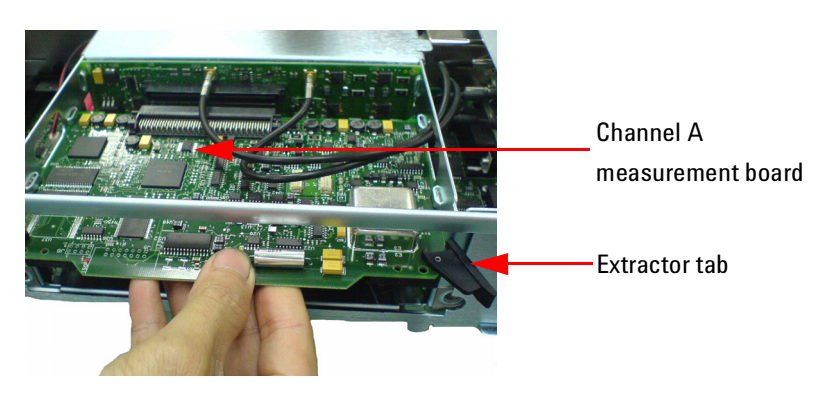

Figure 1-3 Removing Channel A measurement board

- **9** Replace new measurement board (E4418-60003) by sliding it in from the side of the power meter.
- **10** Push the extractor tab back to its place.
- **11** Connect the sensor flex-cable (gold pad facing down) to the flex circuit connector on the Channel A measurement board (E4418-60003). See Figure 1-4, Figure 1-5, and Figure 1-6 on page 5 and page 6.

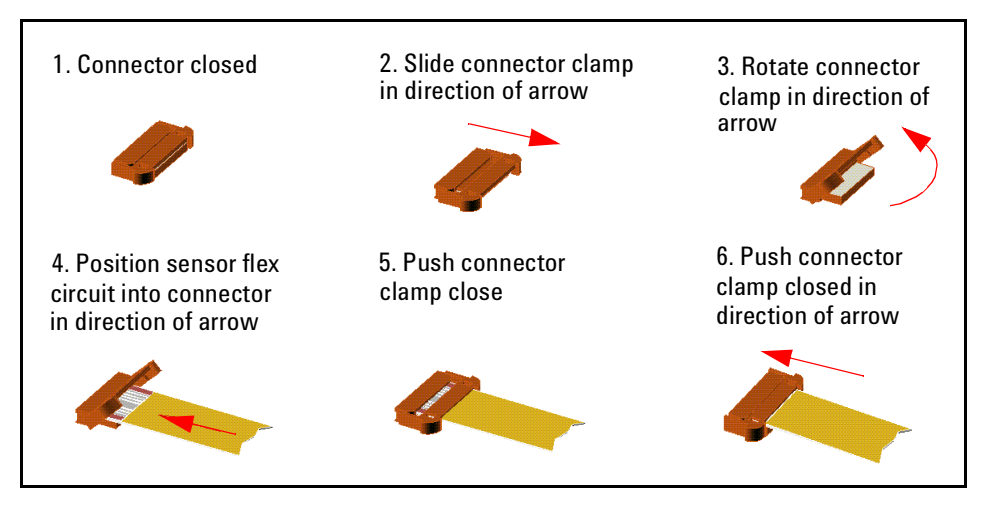

Figure 1-4 Connecting sensor flex cable

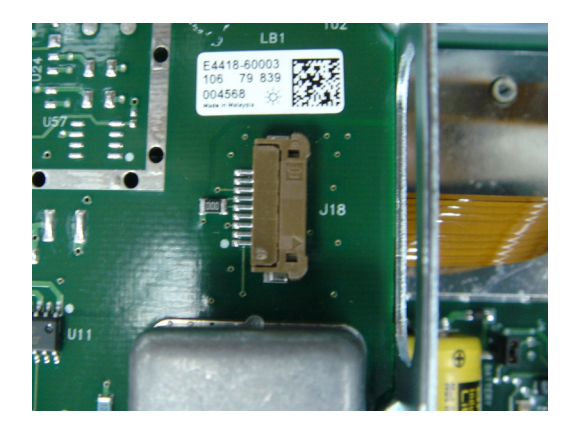

Figure 1-5 Flex circuit connector

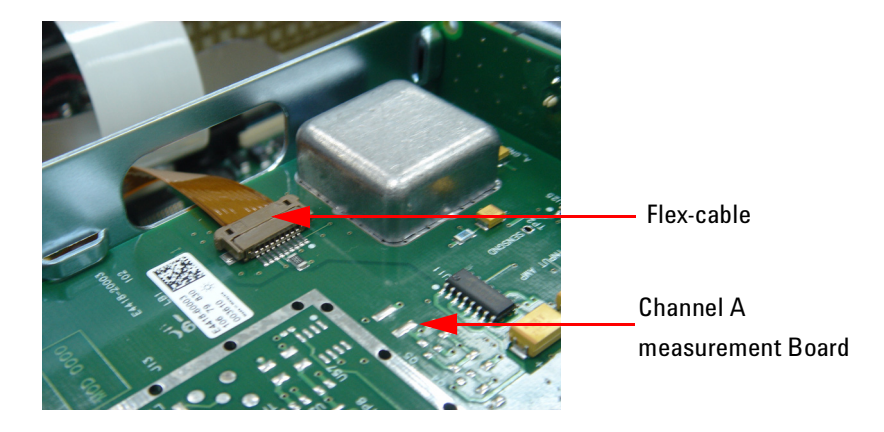

Figure 1-6 Connected Flex-Cable to Channel A measurement Board

**12** Reassemble the power meter. Reassembling procedure is the reverse of step 2 to step 5.

# E4419A Power Meter

- **1** Ensure all power and sensor cables are disconnected from the power.
- **2** Remove the carrying handle. To remove the handle, rotate it to the vertical position and pull both handle outwards.
- **3** Remove the front/rear bumpers. To remove the bumper, pull one side of the bumper outwards to disengage it and pull it away from the power meter.
- **4** Remove the two screws attaching to the rear panel by using a 9 lb/in T15 screwdriver.
- **5** Remove the cover by sliding it towards the rear of the power meter.
- **6** Remove the front panel Channel A flex- cable from the measurement board by pushing the connector tab forward and lift it up.
- 7 Remove the current measurement board by pulling the extractor tab outward. See Figure 1-2.
- 8 Slide the measurement board out from the side of the power meter.

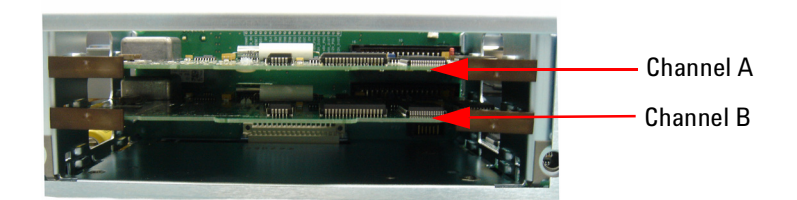

Figure 1-7 Channel A and Channel B Measurement Boards

- **9** Remove and replace the current Channel A and Channel B measurement board by sliding it out from the side of the power meter.
- **10** Push the extractor tab back to its place.

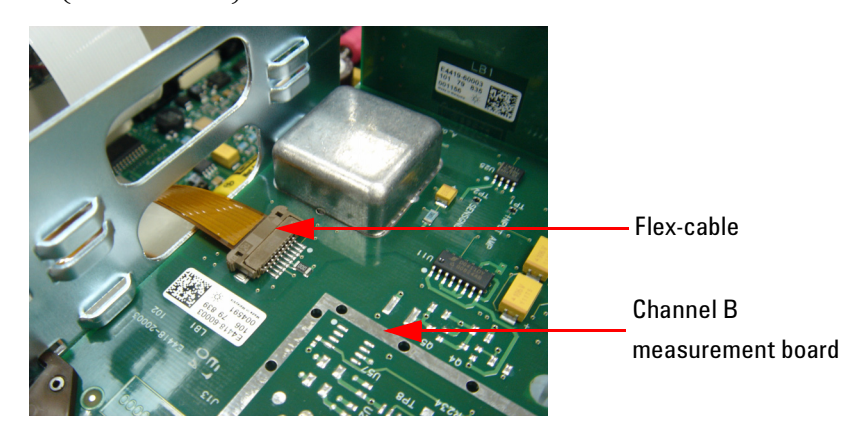

**11** Connect the sensor flex- cable to the connector on Channel A measurement board (E4418- 60003) followed by Channel B measurement board (E4418- 60003).

- Figure 1-8 Connected Flex-cable to Channel B Measurement Board
- **12** Reassemble the power meter. Reassembling procedure is the reverse of step 2 to step 5.

# **Power Meter Verification**

Ensure that the power meter go through and passes the Power On Self Test and Instrument Self Test after the measurement board (E4418-60003) is replaced.

#### **Procedures**:

- **1** Reconnect the power cord and switch the power meter on.
- 2 On the power meter, press System > More > Service > Self Test > Instrument Self Test.
- **3** Verify all tests pass.
- **4** If any Measurement Assy tests fail, switch off the power meter and proceed as follow:
  - **a** Remove the power cord and remove the cover as described in "step 2 to step 5" on page 3.
  - **b** Ensure the EEPROM, flex circuit, and measurement assemblies are correctly located.
  - c Refit the cover and retest the power meter.
- **5** Press Done to exit the Instrument Self Test menu.
- 6 Verify that the DSP Revision after the Instrument Self Test has passed.

Press System > More > Service > Version to check the DSP Revision

of A.01.11 as shown on Figure 1-9:

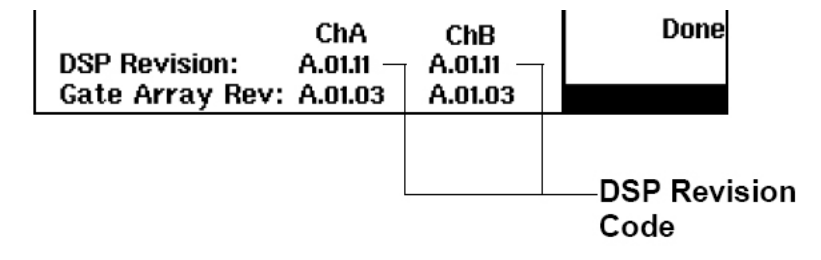

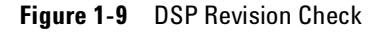

7 Press Done to exit.

# **Measurement Path Verification**

# **Self Test**

- **1** Reconnect the power cord and press to power up the power meter.
- **2** Ensure that the power meter passes all the power- up self tests before proceeding to perform the Zero Test and Instrument Accuracy Tests. The retrofit and verification are now complete.
- **3** Install the latest power meter firmware by accessing the following URL:

http://www.home.agilent.com/agilent

**4** Go to **Technical Support** menu. See Figure 1-10.

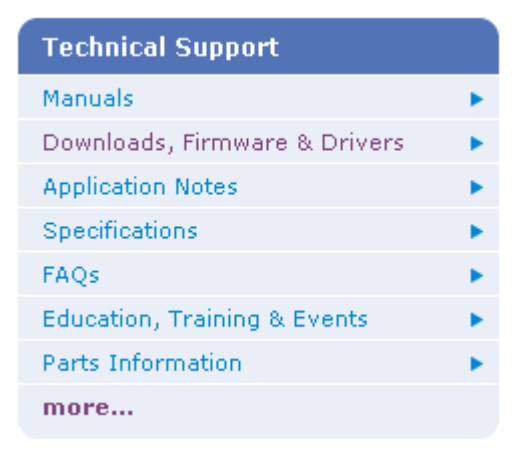

Figure 1-10 Technical support menu

**5** Click on **Downloads, Firmware & Drivers**. See Figure 1-10.

6 Enter the product model number and click Find. See Figure 1-11.

### **Drivers & Software**

Choose one of the following:

- Life Sciences & Chemical Analysis
- Test & Measurement

| Find by product model number: | Find |  |
|-------------------------------|------|--|
| Examples: 34401A, E4440A      |      |  |

Figure 1-11 Search for product model

7 Select the latest firmware and follow the on- screen instructions to perform the firmware upgrade.

# **Zero Test**

#### Description

After the power meter is initially calibrated and zeroed, the change in the digital readout is monitored. This test also takes drift and noise into account, since drift, noise, and zero readings cannot be differentiated.

#### Specification

Table 1-3 Zero test performance limits

| Electrical characteristics                       | Performance limits      |
|--------------------------------------------------|-------------------------|
| Accuracy: Zero set (Digital settability of zero) | ±0.0764 μW <sup>1</sup> |

<sup>[1]</sup> This performance limit is determined by the zero set specification of the power sensor used in the measurement plus the measurement noise. The range calibrator has a zero set specification of ±0.05 μW. The calibrator measurement noise specification is 110 nW at 16 averages. At 512 averages a noise multiplier of 0.24 is required, giving a measurement noise specification of 0.0264 μW (0.24x512).

#### Equipment

| Range | Calibrator   | Agilen   | t 11683A |
|-------|--------------|----------|----------|
| Power | Sensor Cable | e Agilen | t 11730A |

#### Procedure

NOTE

The following procedure should be performed for the Zero Test.

The procedure below details the key presses required on the E4418A power meter. For E4419A power meter the equivalent key presses should be performed on both channels.

**1** Connect the equipment as shown in Figure 1-12.

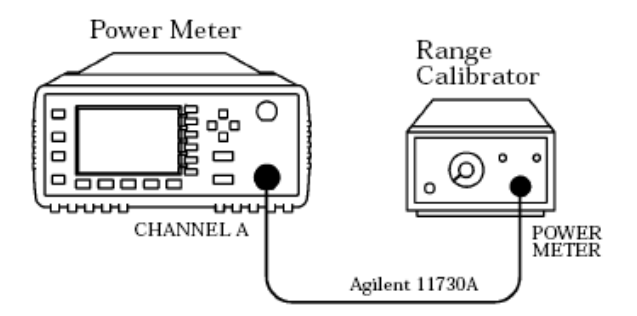

Figure 1-12 Zero test setup

| 2 | Switch the power meter on.                    |
|---|-----------------------------------------------|
| 3 | Press Preset then confirm.                    |
| 4 | Press $(dBm/W)$ , $W$ for a reading in watts. |
| 5 | Set the range calibrator as follows:          |
|   | RANGE3 μW                                     |
|   | POLARITYNORMAL                                |
|   | FUNCTION STANDBY                              |
|   | LINE ON                                       |

### NOTE

When switching the range calibrator to STANDBY, allow enough time for the range calibrator to settle to its zero value before attempting to zero the power meter. This setting would appear on the power meter display as downward drift. When the drift has reached minimum, (typically less than 60 seconds), the range calibrator is settled.

- 6 On the power meter press System, Input settings, More, Filter, Filter On, Mode Man, Length, and set the filter length to 512 in the popup window then press Enter.
- 7 On the power meter press Zero, Zero. Wait approximately 10 seconds for the wait symbol to disappear.
- 8 Verify that the power meter's reading is within  $\pm 0.05 \ \mu\text{W}$  after 30 seconds wait. Record the reading.

Table 1-4Zero Test Results

| Min       | Channel A<br>actual results | Channel B<br>actual results<br>(Agilent E4419A only) | Max       |
|-----------|-----------------------------|------------------------------------------------------|-----------|
| -76.40 nW |                             |                                                      | +76.40 nW |

### **Instrument Accuracy Test**

#### Description

The power meter accuracy is verified for various power inputs. There are two different methods described here that can be used to perform this test, although one of these methods has a relatively high measurement uncertainty values associated with it.

#### Specification

 Table 1-5
 Instrument accuracy test performance limits

| Electrical characteristics | Performance limits             |
|----------------------------|--------------------------------|
| Accuracy                   | ±0.5% or ±0.02 dB <sup>1</sup> |

<sup>[1]</sup> This performance limit does not include the corresponding sensor power linearity specification.

#### **Test Procedure**

### NOTE

The measurement uncertainty of this test procedure is relatively high at power levels of 30 uW and below, as it uses a standard 11683A Range Calibrator. As such, this test procedure should be used for reference only.

#### Equipment

| Range | Calibrator   | Agilent | 11683A |
|-------|--------------|---------|--------|
| Power | Sensor Cable | Agilent | 11730A |

#### Procedure

The following procedure should be performed for the Instrument Accuracy Test.

NOTE

This procedure details the key presses required on the E4418A power meter. For E4419A power meter, the equivalent key presses should be performed on both channels.

**1** Connect the equipment as shown in Figure 1-13.

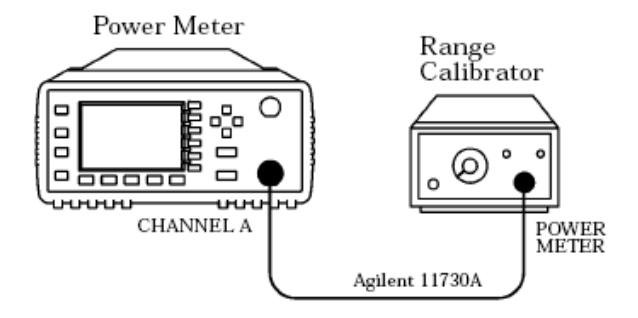

Figure 1-13 Instrument Accuracy Test Setup

- **2** Switch the power meter on.
- **3** Press (Preset Local then Confirm.
- **4** Press (dBm/W), W for a reading in watts.
- **5** Set the range calibrator as follows:

| RANGE    | 3 µW    |
|----------|---------|
| POLARITY | NORMAL  |
| FUNCTION | STANDBY |
| LINE     | ON      |

NOTE

When switching the range calibrator to STANDBY, allow enough time for the range calibrator to settle to its zero value before attempting to zero the power meter. This setting would appear on the power meter display as downward drift. When the drift has reached minimum, (typically less than 60 seconds), the range calibrator is settled.

- 6 On the power meter press System, Input settings, More, Filter, Filter On, Mode Man, Length, and set the filter length to 512 in the popup window then press Enter.
- 7 On the power meter press Zero. Wait approximately 10 seconds for the wait symbol to disappear. Verify that the display reads 0 ±0.05 μW.
- 8 Set the range calibrator's FUNCTION switch to CALIBRATE.
- 9 Set the range calibrator's RANGE switch to 1 mW.
- **10** Press Cal to calibrate the power meter.
- **11** Set the range calibrator's RANGE switch to the positions shown in Table 1-6 on page 18. For each setting, verify that the power meter's reading is within the limits shown.

| Range<br>calibrator<br>setting | Min <sup>1</sup> | Channel A<br>actual results | Channel B<br>actual results<br>(Agilent E4419B<br>only) | Max <sup>1</sup> |
|--------------------------------|------------------|-----------------------------|---------------------------------------------------------|------------------|
| 3 μW                           | 3.100 µW         |                             |                                                         | 3.230 µW         |
| 10 µW                          | 9.900 µW         |                             |                                                         | 10.10 µW         |
| 30 µW                          | 31.40 μW         |                             |                                                         | 31.80 µW         |
| 100 µW                         | 99.50 μW         |                             |                                                         | 100.50 μW        |
| 300 µW                         | 314.00 µW        |                             |                                                         | 318.00 μW        |
| 1 mW                           | 0.995 mW         |                             |                                                         | 1.005 mW         |
| 3 mW                           | 3.141 mW         |                             |                                                         | 3.171 mW         |
| 10 mW                          | 9.984 mW         |                             |                                                         | 10.08 mW         |
| 30 mW                          | 31.63 mW         |                             |                                                         | 31.94 mW         |
| 100 mW                         | 100.9 mW         |                             |                                                         | 101.8 mW         |

 Table 1-6
 Instrument accuracy results (for reference only)

<sup>[1]</sup> These performance limits are determined by the zero set specification of the power sensor used in the measurement plus the measurement noise.

### NOTE

- The nominal outputs for the 3  $\mu$ W, 30  $\mu$ W, 300  $\mu$ W, 3 mW, 10 mW, 30 mW and, 100 mW settings are 3.16  $\mu$ W, 31.6  $\mu$ W, 316  $\mu$ W, 3.156 mW, 10.03 mW, 31.78 mW, and 101.3 mW respectively.
- It is not necessary to check instrument accuracy in dBm. The power meter uses the same internal circuitry to measure power and mathematically converts Watts to dBm.

# **Communicating and Reprogram the instrument ID information**

#### NOTE

The IO Libraries Suite 14.2 and above should be installed before making any communication with any instruments.

- 1 Go to Start > All Programs > Agilent IO Libraries Suite > Agilent Connection Expert to launch the Connection Expert.
- 2 The detected E4418A (or E4419A) Series Power Meter will be visible on the Instrument I/O on this PC explorer pane. Right- click on the E4418A (or E4419A) instrument on the explorer pane.
- **3** A context menu will appear and select **Send Commands To This Instrument**.
- **4** The **Agilent Interactive IO** dialog box as shown on Figure 1- 14 will appear. Example click **Send & Read** to send the \*IDN? default command. The instrument's response should appear in the **Instrument Session History** panel as shown below.

| 🚟 Agilent Interactive IO - CONNECTED TO USB0::2391::540 📃 🗖 🔯                                                                |  |  |  |  |
|----------------------------------------------------------------------------------------------------|--|--|--|--|
| Connect Interact Help                                                                                                    |  |  |  |  |
| Stop Device Gear Read STB SYST:ERR? Clear History Options                                                                    |  |  |  |  |
| Command: 1DN? Commands >                                                                                                    |  |  |  |  |
| Send Command Read Response Send & Read                                                                                       |  |  |  |  |
| Instrument Session History:                                                                                                  |  |  |  |  |
| * Connected to: USE0::2391::6400::TW46393037::0::INSTR<br>-> *IDN?<br><- Agilent Technologies,U2331A,TW46353037,A.2006.10.10 |  |  |  |  |
|                                                                                                    |  |  |  |  |
|                                                                                                    |  |  |  |  |

Figure 1-14 Agilent Interactive IO

**5** If the Connection Expert can successfully communicate with the E4418 instrument, this indicates that the instrument is installed correctly.

6 Send the following SCPI commands to the **Commands** menu (one by one).

Serial Number – SERV: SNUM XXXXXXX Proc. Bd. Version – SERV: VERS: PROC "C" System Version – SERV: VERS: SYST "2" Installed Option – SERV: OPT "XXX"

### NOTE

Ensure the  $\mathbf{x}$  is replaced with the correct value. Please refer to the power meter's rear panel label for the correct serial number and installed option.

#### www.agilent.com

#### **Contact us**

To obtain service, warranty or technical support assistance, contact us at the following phone numbers:

| United States:         |                        |
|------------------------|------------------------|
| (tel) 800 829 4444     | (fax) 800 829 4433     |
| Canada:                |                        |
| (tel) 877 894 4414     | (fax) 800 746 4866     |
| China:                 |                        |
| (tel) 800 810 0189     | (fax) 800 820 2816     |
| Europe:                |                        |
| (tel) 31 20 547 2111   |                        |
| Japan:                 |                        |
| (tel) (81) 426 56 7832 | (fax) (81) 426 56 7840 |
| Korea:                 |                        |
| (tel) (080) 769 0800   | (fax) (080) 769 0900   |
| Latin America:         |                        |
| (tel) (305) 269 7500   |                        |
| Taiwan:                |                        |
| (tel) 0800 047 866     | (fax) 0800 286 331     |
| Other Asia Pacific Cou | intries:               |
| (tel) (65) 6375 8100   | (fax) (65) 6755 0042   |

Or visit Agilent worlwide Web at: www.agilent.com/find/assist

Product specifications and descriptions in this document are subject to change without notice.

© Agilent Technologies, Inc. 2009

Printed in Malaysia First Edition, February 23, 2009

E4418-90082

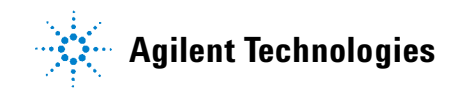